## Formalização como MEI - Passo a Passo <u>www.gov.br/mei</u>

1º Passo: Acesse www.gov.br/mei e clique no campo: Quero ser MEI. Governo Federal Órgãos do Governo Acesso à Informação Empresas & Negócios В ☆ Empreendedor Bem vindo, empreendedor Quero ser ME SOL O MEI é uma pessoa jurídica sem complicações e amentos, pagamentos, declarações e muitos com diversos benefícios para o cidadão outros serviços estão bem aqui, totalmente à p disposição do Microempreendedor empreendedor

## **<u>2°Passo:</u>** Clique no quadro: Formalize-se.

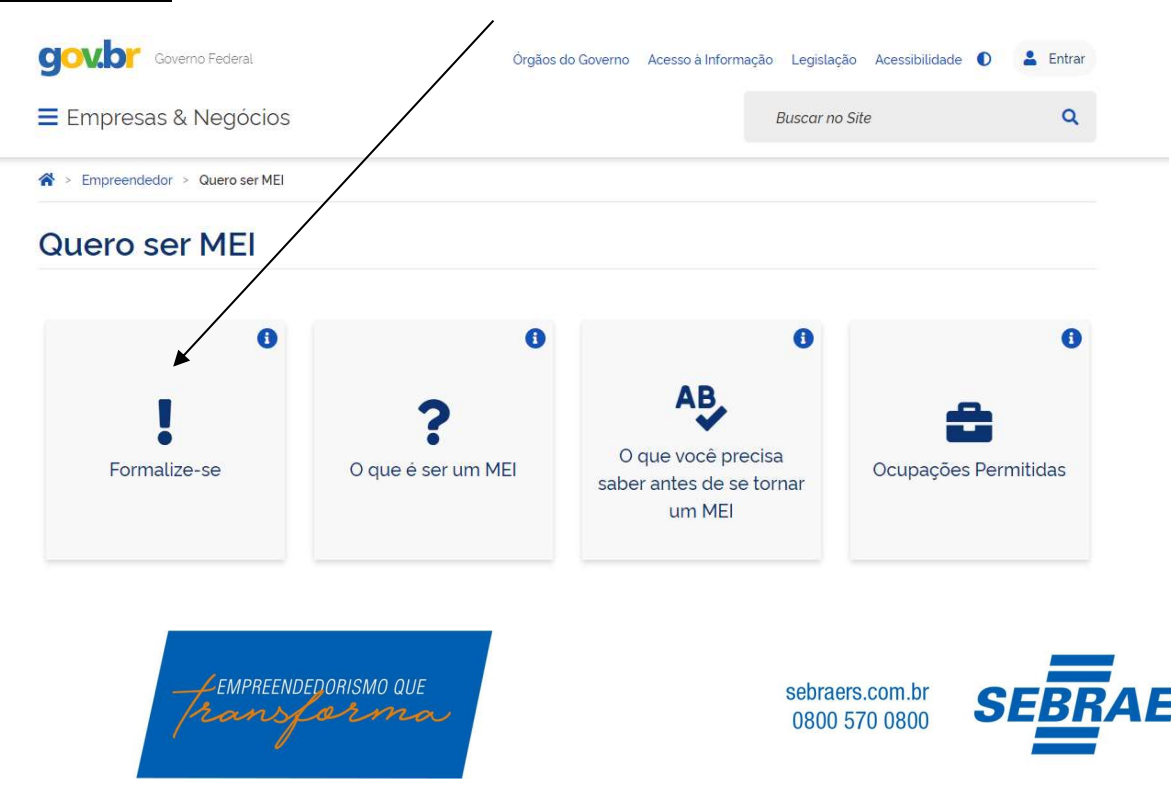

<u>3°Passo</u>: Na tela abaixo, você fará o login, caso possua cadastro na Plataforma do Governo/Brasil Cidadão. Para saber se tem o cadastro preencha seu CPF, clique em avançar, se pedir a senha é porque já possui o cadastro (caso não se lembre a senha, clique em esqueci minha senha e redefina a senha para poder prosseguir a formalização).

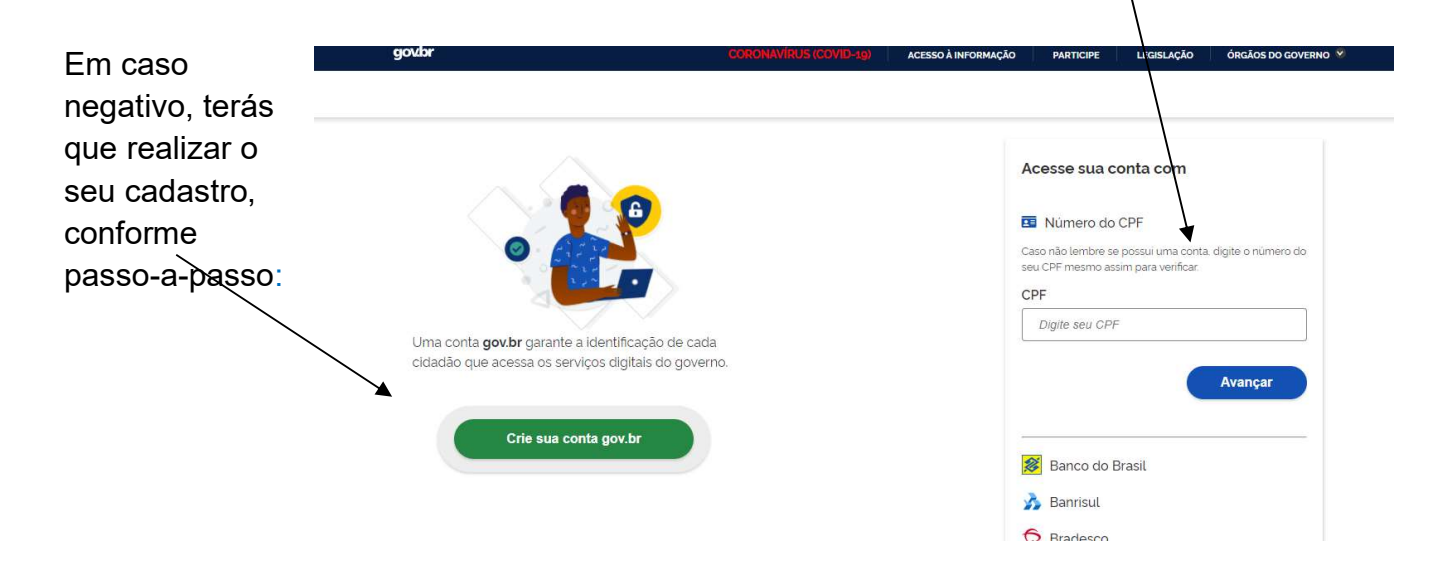

Se você já possui cadastro, acesse com CPF e senha e continue do 4° Passo.

Caso não possua o cadastro no gov.br, após clicar em crie sua conta gov.br, na tela abaixo preencha CPF, nome completo, telefone e e-mail

| GOVHER                                                                   | ACCENT               | serossução mencare sensiços casacução                                                            | DisAction solutions =                                                                                                    |
|--------------------------------------------------------------------------|----------------------|--------------------------------------------------------------------------------------------------|----------------------------------------------------------------------------------------------------|
| govbr                                                                    |                      |                                                                                                  |                                                                                                    |
| # a Calledini k Dadim Permati                                            |                      |                                                                                                  |                                                                                                    |
| Cadastrar uma senl                                                       | na                   |                                                                                                  |                                                                                                    |
| Datin Persan                                                             | wanter familie       | Addition to America                                                                              | Labatur berta                                                                                                    |
|                                                                          |                      |                                                                                                  |                                                                                                    |
| Digite seu CPF, nome completa, telefone e e mail                         | no termulario abaixo |                                                                                                  |                                                                                                    |
| 1.494                                                                    |                      | Ou vocé pode cadastrar-se com o seu Ce                                                           | ortificado Digital padrão ICP-Brasil                                                                                                    |
| - Normalization                                                          |                      | Contribute highlight profession of defididations of                                              | ua della e bolta ettà mes i promos de cabellamente.                                                                                                    |
| Webse shale just water SHS                                               |                      |                                                                                                  |                                                                                                    |
| Log .                                                                    |                      | Secure ja prote terrificato deplat conscite se-<br>toisen ne compliably a clique va imagen algon | Se const ja posta cartificado digital arritoriamente<br>Native a representado de lostere consultares                                                                                                    |
| <ul> <li>C motom cause a los mai promenences requestos na per</li> </ul> | tin da na conta      |                                                                                                  | - Andrew Constraints                                                                                                    |
|                                                                          |                      |                                                                                                  |                                                                                                    |
| New you can robb with the                                                |                      |                                                                                                  | CB I                                                                                                    |
| Second to Demon de Vez e Pallice de Procédule                            |                      | Grave & Continent Dight?                                                                         |                                                                                                    |
|                                                                          |                      | Salta pero ottar perticulo dulla.                                                                |                                                                                                    |
|                                                                          |                      |                                                                                                  | Toda correction of a second second se |
|                                                                          |                      |                                                                                                  |                                                                                                    |

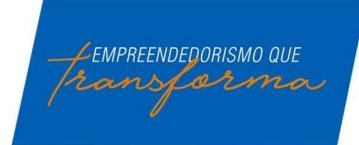

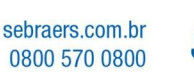

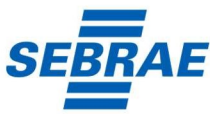

## Nesta tela, faça validação de alguns dados, conforme imagem abaixo:

| gotby: @ convert                                                                                                    | 60V÷111                                                                                                    |                  | NORMON A RECEIPTION | evenue.     | miningut  | unnucks | deskos po sovereio | •                |            |
|----------------------------------------------------------------------------------------------------|----------------------------------------------------------------------------------------------------|------------------|---------------------|-------------|-----------|---------|--------------------|------------------|------------|
|                                                                                                    | goubr                                                                                                    |                  |                     |             |           |         |                    | • ACTICONTINET   | 27 million |
| Decision   Per estatevente statez per enderente:   Cada à a primeiro nour dis uza mila?   Conta è o sun mis de mascimenta?   Conta e o sun dis de nun attrimenta?   Conta e o sun dis de nun attrimenta?   Conta e o sun dis de nun attrimenta?                                                                                                    | e + Cadador + Dados Persoas                                                                                      |                  |                     |             |           |         |                    |                  |            |
| Data     Description                                                                                                    | Cadastro                                                                                                    |                  |                     |             |           |         |                    |                  |            |
| Pres stillerens is skille ja ovel evenis, knjimita is poginite dano: Casal e o primeljin ocerni da sua milari Casal e o sno do snu nascimento? Concelun Concelun Con | Dadas Personala                                                                                                  | Valatian Distion |                     | in a second | Collector |         |                    | Carlaiter Series |            |
| Pre statements es seus - seus - seus mailer<br>Casal e o seu mes de nascimental<br>Casal e o seu nascimental<br>Concelui<br>Concelui<br>Concelui<br>Concelui                                                                                                    |                                                                                                    | 0                |                     |             | 0         |         |                    |                  |            |
| Per estatements in faith: per und entres. Integrated allere<br>Casal è o primeiro nome dia tasa male<br>Casal è o suo dia ceu nascimenta?<br>Conceur                                                                                                    |                                                                                                    |                  |                     |             |           |         |                    |                  |            |
| Prove subtremes in dette gas under wennen in pergente in bergehete allever  Cacal e o gronnen das suns mile*  Cacal e o sero do seu nascimenta?  Cacal e o sero do seu nascimenta?  Coccus Coccus Coc |                                                                                                    |                  |                     |             |           |         |                    |                  |            |
| Cavel & a primeiro come da sua mile"                                                                                                    | Para salitlarivos os daltos que vocé envirs, segunitá as pergunhas altares                                       |                  |                     |             |           |         |                    |                  |            |
|                                                                                                    | Qual è o primeiro nome da sua mile?                                                                              |                  |                     |             |           |         |                    |                  |            |
|                                                                                                    |                                                                                                    |                  |                     |             |           |         |                    |                  |            |
|                                                                                                    | and the second second second second second second second second second second second second second second second |                  |                     |             |           |         |                    |                  |            |
|                                                                                                    | Gian e o seu mes de nascimento"                                                                                  |                  |                     |             |           |         |                    |                  |            |
|                                                                                                    |                                                                                                    |                  |                     |             |           |         |                    |                  |            |
|                                                                                                    | Qual é o ano do seu nascimento?                                                                                  |                  |                     |             |           |         |                    |                  |            |
|                                                                                                    |                                                                                                    |                  |                     |             |           |         |                    |                  |            |
|                                                                                                    |                                                                                                    |                  |                     |             |           |         |                    |                  |            |
|                                                                                                    |                                                                                                    |                  |                     |             |           |         |                    |                  |            |
|                                                                                                    |                                                                                                    |                  |                     |             |           |         |                    |                  |            |
|                                                                                                    | CHARLAN CHARLAN                                                                                                  |                  |                     |             |           |         |                    |                  |            |
|                                                                                                    |                                                                                                    |                  |                     |             |           |         |                    |                  |            |
|                                                                                                    |                                                                                                    |                  |                     |             |           |         |                    |                  |            |
|                                                                                                    |                                                                                                    |                  | A terres A          |             | BRASIL    | 6       |                    |                  |            |

Na tela abaixo faça validação do cadastro, enviando código de validação para seu email ou SMS:

| 001948                                                                                                    |              | ACCESSO À REFORMAÇÃO | NALIDAE REMACCE | 1095.4010 | deskosoccovered + |                 |            |
|----------------------------------------------------------------------------------------------------|--------------|----------------------|-----------------|-----------|-------------------|-----------------|------------|
| govbr                                                                                                    |              |                      |                 |           |                   | 0               | <i>i</i> ( |
| W S Column V Dator Pessas                                                                                                    |              |                      |                 |           |                   |                 |            |
| Cadastro                                                                                                    |              |                      |                 |           |                   |                 |            |
| Cache Persoan                                                                                                    | Wilder Dates |                      | Histor Cadama   |           |                   | Carlanter Lanna |            |
| Existina uma das opçifes atalves para recetter um pestelo da confirmação.                                                                                                    |              |                      |                 |           |                   |                 |            |
| Port a mail<br>Source early in the perior helps of helps of the source of the test of the source of the source of the sou |              |                      |                 |           |                   |                 |            |
| Comment                                                                                                    |              |                      |                 |           |                   |                 |            |
|                                                                                                    |              | <b>Ø</b> ===_        | BRASIL          |           |                   |                 |            |

Após escolher a opção para confirmar o cadastro, você receberá um e-mail ou um SMS com um código para validação do cadastro. A confirmação do seu cadastro ocorrerá por um destes dois meios.

O e-mail a ser recebido será do remetente: <u>naoresponda-ecidadadao@serpro.gov.br.</u> No corpo do e-mail terá um link que te redirecionará ao Portal do Governo para validação do cadastro.

O SMS a ser recebido será do número: 28041. Como o SMS é recebido na hora em que é feito o pedido no Portal do Governo, bastará informar o código de validação recebido na mensagem.

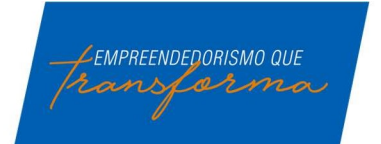

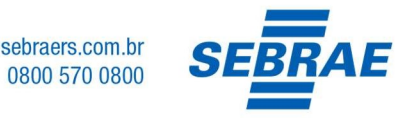

Após a validação do seu cadastro, você redirecionado ao Portal do de acesso para criar sua senha(precisa ter 8 dígitos).

| Cadastro |
|----------|
|----------|

| Dedos Pecsaia    | VAlatar Bachia | rublinar Califatro | Cadadras Serila |
|------------------|----------------|--------------------|-----------------|
| Crie sua senha   |                |                    |                 |
| houante          | æ.             |                    |                 |
| Beels Lietty     | 2              |                    |                 |
| CANCELAR CONTENT |                |                    |                 |
|                  |                |                    |                 |
|                  |                |                    |                 |

Pronto! Após estes processos, o seu cadastro na Plataforma Única do Governo/Brasil Cidadão foi concluída. O próximo passo é retornar <u>WWW.GOV.BR/MEI</u>.

Agora, você deverá acessar novamente www.gov.br/mei e iniciar a formalização como MEI, clicando em quero ser MEI e depois em formalize-se, acessar com CPF e senha criada.

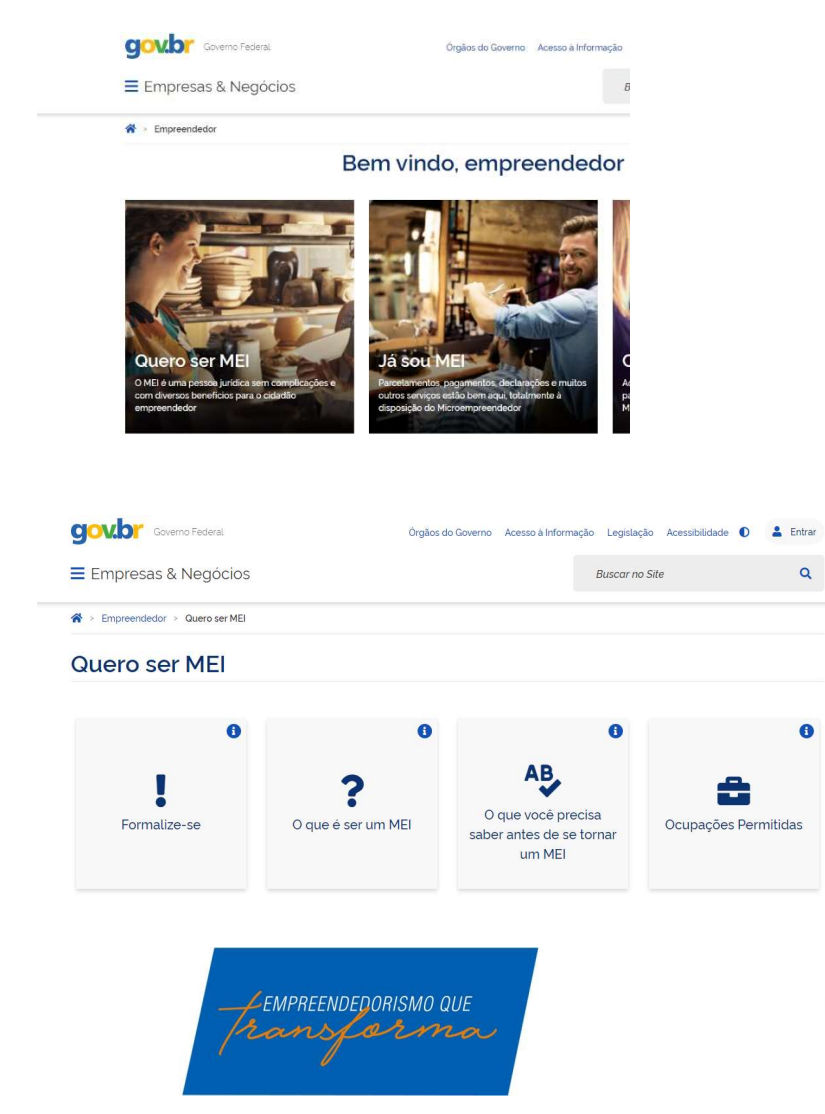

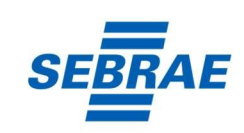

sebraers.com.br 0800 570 0800 <u>4°Passo:</u> Após acessar com CPF e senha, clique na opção para autorizar o uso de seus dados pessoais.

| Autorização de uso de dados pessoais                                                                                    |
|----------------------------------------------------------------------------------------------------|
| Serviço: Area do Usuário REDESIM                                                                                        |
| Este serviço precisa utilizar as seguintes informações pessoais do seu cadastro:                                        |
| Identidade gov.br                                                                                                    |
| Nome e foto                                                                                                    |
| Endereço de e-mail                                                                                                    |
| Número de telefone celular                                                                                              |
| Dados de vinculação de empresas do gov.br                                                                               |
| A partir da sua aprovação, a aplicação acima mencionada e a plataforma gov.br utilizarão as informações listadas acima, |
| respeitando <u>os termos de uso e a política de privacidade.</u>                                                        |
| Negar Autorizar                                                                                                    |

**5°Passo:** Nesta etapa, se você fez declaração IRPF(imposto de renda pessoa física) nos últimos dois anos, irá pedir o número do recibo da última declaração, caso não faça DIRPF, irá pedir o número do seu título de eleitor, como na imagem abaixo:

|                                        | ÁREA DO USUÁRIO |
|----------------------------------------|-----------------|
|                                        |                 |
| Portal do Empreendedor → Inscrição MEI |                 |
| Informe seu Título de Eleitor          |                 |
| CANCELAR CONTINUAR                     |                 |

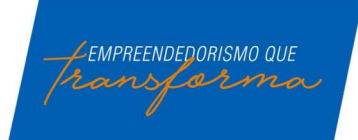

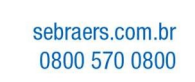

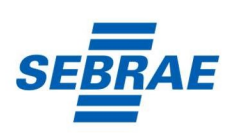

**6°Passo:** Nas próximas telas, deve preencher todos os campos obrigatórios (\*) com o máximo de cuidado.

| Nova Inscrição                                                                                  |               |                                                                                                    |          |
|-------------------------------------------------------------------------------------------------|---------------|----------------------------------------------------------------------------------------------------|----------|
|                                                                                                 |               | Atividades                                                                                                    |          |
| CPF Data de Nascimento                                                                          |               | * Ocupação Principal                                                                                                    |          |
|                                                                                                 |               | - Selecione a Dopação Principal -                                                                                                    | •        |
| Nome Empresarial                                                                                |               | Ocupações Secundárias (máximo 15)                                                                                                    |          |
|                                                                                                 |               | Abatedor(a) de avec                                                                                                    |          |
| Nome do Empresário                                                                              | Nacionalidade | Abstedor(a) de aves com comercialização do produto                                                                                                    |          |
|                                                                                                 | BRASILEIRA    | Adectador(a) de anmaio                                                                                                    |          |
| Sexo Nome da Mãe                                                                                |               | Adestrador(a) de câes de guarda                                                                                                    |          |
|                                                                                                 |               | 1 A CONTRACTOR OF A CONTRACTOR OF A CONTRACTOR |          |
|                                                                                                 |               | Código CNAE Principal Descrição CNAE Principal                                                                                                    |          |
|                                                                                                 |               |                                                                                                    |          |
| Identificação                                                                                   |               | CNAE Secundario                                                                                                    |          |
| * Nº da Identidade * Órgão Emissor * UF Emissor * Telefone para Cor                             | tato          | Código Descrição                                                                                                    |          |
| Selecione V                                                                                     |               | * Dassvieles de Oblate                                                                                                    |          |
| * Telefone Celular E-mail                                                                       |               | - season que de region                                                                                                    |          |
|                                                                                                 |               |                                                                                                    |          |
| Nome Fantacia                                                                                   |               |                                                                                                    |          |
|                                                                                                 |               | * Forma de Atuação                                                                                                    |          |
|                                                                                                 |               | Estabelecimento fixo Em local fixo fora da loja Comeio                                                                                                    |          |
| * Capital Social                                                                                |               | Porta a porta postos móveis ou por ambulantes                                                                                                    |          |
|                                                                                                 |               |                                                                                                    |          |
|                                                                                                 |               |                                                                                                    |          |
|                                                                                                 |               |                                                                                                    |          |
|                                                                                                 |               |                                                                                                    |          |
| Endereço Comercial                                                                              |               |                                                                                                    |          |
| + CEP                                                                                           |               | Endereco Residencial                                                                                                    |          |
| Caso não salha o CEP clique oruit                                                               |               |                                                                                                    |          |
| Case has saide of CEP, under inder                                                              |               | III Endereço residencial igual ao endereço comercial                                                                                                    |          |
| * Tipo de Logradouro * Logradouro                                                               | * Nümera      | • CEP                                                                                                    |          |
|                                                                                                 |               |                                                                                                    |          |
| Selecone •                                                                                      |               | Caso não saiba o CEP; clique aqui. ILLIMPAR CAMPOS                                                                                                    |          |
| Complemento                                                                                     |               | Caso não salba o CEP, clique aqui. LIMPAR CAMPOS                                                                                                    | * Número |
| Complemento                                                                                     |               | Caso de basa o CEP; citejer aqui. Luinval Examps<br>* Tipo de Logendouro<br>Steccione *                                                                                                    | * Número |
| Corplements                                                                                     |               | Caso não saba o CEP; citique aqui.     Lunuxi Example     *Tipa de Logradouro     *Logradouro     Selecter     v  Conselemente                                                                                                    | * Número |
| Seecon Complemento                                                                              |               | Caso não saba o CEP; citique agui.     Caso não saba o CEP; citique agui.     Tipo de Logradouro     *Tipo de Logradouro     Selectine     Complemento                                                                                                    | * Número |
| Serectoria<br>Complemento<br>• Bairro/Distrito<br>• Municipio • Uli                             |               | Caso não saba o CEP; citique aqui.  *Tipo de Logradouro  *Logradouro  Selective  Complemento  Logradouro  *Logradouro  Logradouro  Logradouro Logradouro Logradouro  Logradouro  Logradou  | * Número |
| Serection Complemento  Balano/Distrito  * Maricipio * Maricipio * Uf Selectore * Uf Selectore * |               | Caso não salas o CEP; citique agui. CualVALEXANDOS  * Tipo de Logradouno * Logradouno * Logradouno Congulamento Congulamento * Balmor/Dotrito                                                                                                    | * Número |
| Complemento Complemento                                                                         |               | Caso não sala o CEP; citique agui.     Caso não sala o CEP; citique agui.     Caso não sala      | * Número |

Após a conferência de todos os dados, e a validação da formalização através da mensagem enviada por SMS, a formalização será concluída e o seu Certificado de MEI (CCMEI) já estará disponível para impressão.

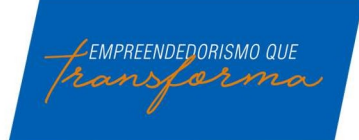

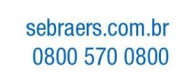

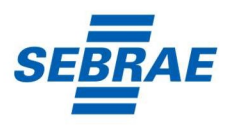